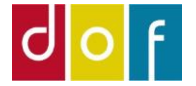

# Hensat deltagerbetaling

Beregning med ASA og Excel

Guiden indeholder metode til beregning af deltagerbetaling for en bestemt periode f.eks. betaling der er posteret (betalt) før årsskifte, men vedrører mødegange i nyt regnskabsår.

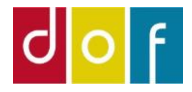

# Deltagerrapportering

Kolonne- og filteropsætning

- 1) Fra Rollecenter, faneblad RAPPORT vælges Deltagerrapportering
- 2) Højre-klik på en kolonneoverskrift  $\rightarrow$  Vælg kolonner
- Tilføj/fjern kolonner så det passer med viste skærmbillede. (Luk og åbn deltagerrapportering for at ændringer slår igennem)

#### Deltager rapportering 🔹

| ræns totaler til:<br>Filføj filter                           |                                                                                                    |                     |                                                                                                    |                       |                              |                                          |
|--------------------------------------------------------------|----------------------------------------------------------------------------------------------------|---------------------|----------------------------------------------------------------------------------------------------|-----------------------|------------------------------|------------------------------------------|
| eltagernr. Deltagernavn                                      | Status                                                                                                    | Hold 🚽 Fra dato     | Til dato Tilmeldin                                                                                                    | . Postering           | Netto Beløb                  | Antal lektioner<br>i periode             |
| lpas Deltager rapportering                                   | højre-klik <del>-)</del>                                                                                                    | Vælg kolonn         | er                                                                                                    |                       |                              |                                          |
| Visningsindstullinger<br>Vælg kolonner<br>Faktabokse<br>Bånd | Vælg, hvilke kolo<br>Tilgængelige kolonner<br>Afdeling<br>Afdelingnavn<br>Alder<br>By<br>CPR Nr.<br>Deltagertype<br>Efternavn<br>E-mail tilsagn<br>Fakturabeløb<br>Fornavn<br>Fødselsdag | nner der skal vises | på listen<br>Vis kolonner i denne<br>Deltagernavn<br>Status<br>Holdnr.<br>Fra dato<br>Til dato<br>Til dato<br>Tilmeldingsdato<br>Posteringsdato<br>Netto Beløb<br>Antal lektioner i per<br>Antal lektioner i alt | e rækkefølge:<br>iode | F<br>Fl<br>Tilføj<br>Ø Hurti | lyt op<br>yt ned<br>j låst rude<br>gpost |
|                                                              |                                                                                                    |                     |                                                                                                    | Ger                   | ndan standard                | lindstillinger                           |

4) Tryk på lille pil ud for Deltager rapportering (overskrift på siden) og sørg for både **Avanceret filter** og **Begræns totaler** er slået til

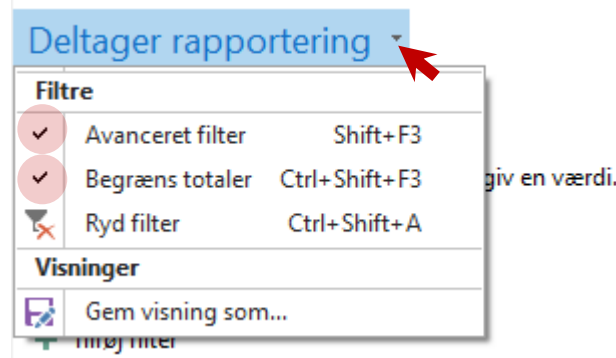

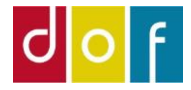

Postering...

Netto Beløb

300,00

50,00

50,00

# Deltagerrapportering

Kolonne- og filteropsætning

1) Indstil filter (Vis resultater og Begræns total til) som vist nedenfor

Hensat deltagerbetaling •

| Vis resultat | ter:                |                      |                 |               |            |            |            |
|--------------|---------------------|----------------------|-----------------|---------------|------------|------------|------------|
| 🗙 Hvor       | Posteringsdato 🔻 er |                      |                 |               |            |            |            |
| 🗙 Og         | Status 🔻 er 🛛 Tilr  |                      |                 |               |            |            |            |
| 🕂 Tilføj fil | ter                 |                      |                 |               |            |            |            |
| Begræns to   | otaler til:         |                      |                 |               |            |            |            |
| 🗙 Hvor       | Datofilter 🔻 er     | 01-01-2231-12-22     |                 |               |            |            |            |
| 🗙 Og         | StatusFilter 🔻 er   | Planlægning; Tilmeld | lingsklar; Afho | ldt; Igangsat |            |            |            |
| 🕂 Tilføj fil | ter                 |                      |                 |               |            |            |            |
| Deltager     | rnr. Deltagernavn   | Status               | Hold 👻          | Fra dato      | Til dato   | Tilmeldin  | Postering. |
| 1011         |                     | Tilmeldt             | 28889           | 04-08-2021    | 18-08-2021 | 03-08-2021 | 03-08-2021 |
| 1111         |                     | Tilmeldt             | 22240           | 30-01-2022    | 24-04-2022 | 19-11-2021 | 22-11-2021 |
| 4586200      |                     | Tilmeldt             | 22240           | 30-01-2022    | 24-04-2022 | 03-11-2021 | 03-11-2021 |

Posteringsdato = Betalingsdato Status = Deltagerstatus

Datofilter = Periode der skal regnes lektioner for Statusfiler = Holdstatus

#### **OBS!** Husk datofilter skrives med .. i mellem datoer

Tip! Ved Gem visning som.. kan denne specifikke opsætning navngives (f.eks. Hensat deltagerbetaling) og gemmes på Rollecenterets listemenu. Næste gang den skal bruges skal datofilter blot opdateres.

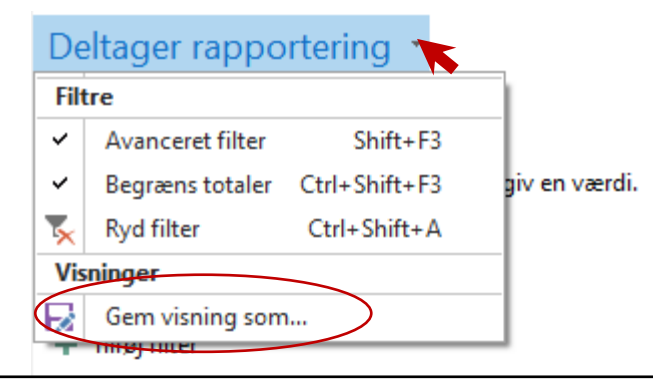

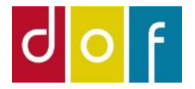

### Udregning af deltagerbetaling for periode Fortsæt i Excel

- 1) Når Deltagerrapporteringslisten er filtreret, eksporteres den til Excel ved at trykke Ctrl + E
- Der oprettes en ny kolonne hvor andelen af lektioner i perioden (2022) udregnes.
   =[Antal lektioner i periode]/[Antal lektioner i alt]

| SI | SUM $\sim i \times f_x = [@[Antal lektioner i periode]]/[@[Antal lektioner ialt]]$ |                  |            |         |              |            |                   |                  |               |                             |                        |                            |   |
|----|------------------------------------------------------------------------------------|------------------|------------|---------|--------------|------------|-------------------|------------------|---------------|-----------------------------|------------------------|----------------------------|---|
|    | А                                                                                  | В                | С          | D       | Е            | F          | G                 | н                | I.            | J                           | К                      | L                          |   |
| 1  | Deltagernr.                                                                        | 💌 Deltagernavn 💌 | Status 💌   | Holdnr. | 💌 Fra dato 💌 | Til dato 💌 | Tilmeldingsdato 💌 | Posteringsdato 💌 | Netto Beløb 🗾 | Antal lektioner i periode 💌 | Antal lektioner ialt 💌 | Andel lektioner i perioden | - |
| 2  | 1043                                                                               | Cecilie Korsgaar | c Tilmeldt | 19076   | 18-02-2022   | 18-02-2022 | 30-11-2021        | 30-11-2021       | 200,00        | 10,00                       | 10,00                  | [@[Antal lektioner ialt]]  |   |
| 3  | 1095                                                                               | Birger Olsen     | Tilmeldt   | 19076   | 18-02-2022   | 18-02-2022 | 25-11-2021        | 25-11-2021       | 1.000,00      | 10,00                       | 10,00                  |                            | 1 |
|    | · · · · ·                                                                          |                  |            | ×       |              |            |                   |                  |               |                             |                        |                            |   |

3) Der oprettes endnu en ny kolonne hvor andelen af deltager betaling udregnes
 =[Netto beløb]\*[Andel lektioner i perioden]

| SUM    | SUM $\vee : \times \checkmark f_x$ =[@[Netto Beløb]]*[@[Andel lektioner i perioden]] |                 |             |       |              |              |                 |                    |               |                             |                        |                            |                                                     |              |
|--------|--------------------------------------------------------------------------------------|-----------------|-------------|-------|--------------|--------------|-----------------|--------------------|---------------|-----------------------------|------------------------|----------------------------|-----------------------------------------------------|--------------|
|        | А                                                                                    | В               | С           | D     | E            | F            | G               | Н                  | I.            | J                           | к                      | L                          | Μ                                                   |              |
| 1 Deli | tagernr. 🖸                                                                           | Deltagernavn    | 🖌 Status 💌  |       | 💌 Fra dato 💌 | Til dato 🔽   | Tilmeldingsdato | 🛛 Posteringsdato 💌 | Netto Beløb 耳 | Antal lektioner i periode 💌 | Antal lektioner ialt 💌 | Andel lektioner i perioden | Deltagerbetaling i 2021 for lektioner i 2022        | <b>*</b>     |
| 2 1043 | 3                                                                                    | Cecilie Korsgaa | rc Tilmeldt | 19076 | 18-02-2022   | 2 18-02-2022 | 30-11-202       | 1 30-11-2021       | 200,00        | 10,00                       | 10,00                  | D                          | 1 =[@[Netto Beløb]]*[@[Andel lektioner i perioden]] |              |
| 3 1093 | 5                                                                                    | Birger Olsen    | Tilmeldt    | 19076 | 18-02-2022   | 18-02-2022   | 25-11-202       | 1 25-11-2021       | 1.000,00      | 10,00                       | 10,00                  | 0                          | 1                                                   | 1.000,00 kr. |
| 4 1108 | 8                                                                                    | Zak Abe         | Tilmeldt    | 19075 | 25-11-2021   | l 12-05-2022 | 30-11-202       | 1 30-11-2021       | 1.000,00      | 38,00                       | 50,00                  | 0,7                        | 6                                                   | 760,00 kr.   |
| 5 110  | 7                                                                                    | 7ik Aho         | Tilmeldt    | 19075 | 25-11-2021   | 12_05_2022   | 20_11_202       | 1 20_11_2021       | 700 00        | 38 00                       | 50.00                  | ר ח                        | 5                                                   | 522 00 kr    |

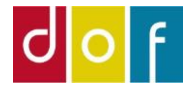

## Udregning af deltagerbetaling for periode Fortsæt i Excel

4) Til sidst kan deltagerbetaling for lektioner i 2022 lægges sammen

| Filer Hjem               | Filer Hjem Indsæt Sidelayout <mark>Formler</mark> Data Gennemse Vis Hjælp Acrobat Tabeldesign  |           |            |                           |                                     |                                                    |                   |                                                                                          |                                                                |                                            |                                |                                              | 🖓 Kommentare      | er 🖻 |
|--------------------------|------------------------------------------------------------------------------------------------|-----------|------------|---------------------------|-------------------------------------|----------------------------------------------------|-------------------|------------------------------------------------------------------------------------------|----------------------------------------------------------------|--------------------------------------------|--------------------------------|----------------------------------------------|-------------------|------|
| fx<br>Indsæt<br>funktion | Senest Fina<br>anvendt ~                                                                       | nsiel Log | ik Tekst   | Dato og<br>klokkeslæt ~ r | Q<br>Opslag og M<br>reference ∽ tri | θ<br>atematik og Flere<br>gonometri ~ funktioner ~ | Navnestyring      | <ul> <li>Definer navn ~</li> <li>Brug i formel ~</li> <li>Opret ud fra marker</li> </ul> | 다. Spor forudsætni<br>일 Spor afhængigh<br>ring 양국 Fjern pile ~ | nger 🕅 Vis formler<br>eder 🛕 Fejlkontrol 👻 | Vindue til<br>værdikontrol     | gn nu<br>gn ark                              |                   |      |
|                          |                                                                                                |           | Funktionsb | ibliotek                  |                                     |                                                    | Defi              | inerede navne                                                                            |                                                                | Formelrevision                             | Beregning                      |                                              |                   |      |
| M64 ~                    | M64 $\vee$ : $\times \sqrt{f_x}$ =SUBTOTAL(109;[Deltagerbetaling i 2021 for lektioner i 2022]) |           |            |                           |                                     |                                                    |                   |                                                                                          |                                                                |                                            |                                |                                              |                   |      |
| Α                        | В                                                                                              | С         | D          | E                         | F                                   | G                                                  | Н                 | I.                                                                                       | J                                                              | К                                          | L                              | М                                            |                   | N    |
| 1 Deltagernr.            | 🛛 Deltagernavn 💌                                                                               | Status 💌  | Holdnr.    | 🕶 Fra dato 💌              | Til dato 💌                          | Tilmeldingsdato 💌 Po                               | osteringsdato 💌 M | Netto Beløb 🗾 Ant                                                                        | al lektioner i periode 💌                                       | Antal lektioner ialt 💌                     | Andel lektioner i perioden 🛛 🔽 | Deltagerbetaling i 2021 for lektioner i 2022 | <b>•</b>          |      |
| 54 1043                  | Cecilie Korsgaarc                                                                              | Tilmeldt  | 19028      | 27-10-2020                | 01-12-2020                          | 09-06-2021                                         | 09-06-2021        | 1.000,00                                                                                 | 0,00                                                           | 15,00                                      |                                |                                              | - kr.             |      |
| 55 1043                  | Cecilie Korsgaarc                                                                              | Tilmeldt  | 19025      | 06-01-2021                | 10-03-2021                          | 09-06-2021                                         | 09-06-2021        | 1.100,00                                                                                 | 0,00                                                           | 20,00                                      | (                              |                                              | - kr.             |      |
| 56 1023                  | Mads Hansen                                                                                    | Tilmeldt  | 19022      | 06-01-2021                | 10-03-2021                          | 13-01-2021                                         | 13-01-2021        | 800,00                                                                                   | 0,00                                                           | 40,00                                      |                                |                                              | - kr.             |      |
| 57 1044                  | Aase Steensen                                                                                  | Tilmeldt  | 19007      | 11-09-2019                | 11-12-2019                          | 03-05-2021                                         | 03-05-2021        | 600,00                                                                                   | 0,00                                                           | 63,00                                      |                                |                                              | - kr.             |      |
| 58 1074                  | Helge Steffenser                                                                               | Tilmeldt  | 19002      | 12-09-2019                | 12-12-2019                          | 04-10-2021                                         | 04-10-2021        | 1.100,00                                                                                 | 0,00                                                           | 35,00                                      | (                              |                                              | - kr.             |      |
| 59 1058                  | Julie Kristensen                                                                               | Tilmeldt  | 19002      | 12-09-2019                | 12-12-2019                          | 04-10-2021                                         | 04-10-2021        | 1.200,00                                                                                 | 0,00                                                           | 35,00                                      |                                |                                              | - kr.             |      |
| 60 1054                  | Sif Jørgensen                                                                                  | Tilmeldt  | 12345      | 01-09-2021                | 03-11-2021                          | 06-08-2021                                         | 06-08-2021        | 100,00                                                                                   | 0,00                                                           | 30,00                                      | (                              |                                              | - kr.             |      |
| 61 1042                  | Emilia Brams                                                                                   | Tilmeldt  | 12345      | 01-09-2021                | 03-11-2021                          | 06-08-2021                                         | 06-08-2021        | 100,00                                                                                   | 0,00                                                           | 30,00                                      | (                              |                                              | - kr.             |      |
| 62 1033                  | Benjamin Skov                                                                                  | Tilmeldt  | 12345      | 01-09-2021                | 03-11-2021                          | 06-08-2021                                         | 06-08-2021        | 100,00                                                                                   | 0,00                                                           | 30,00                                      | (                              |                                              | - kr.             |      |
| 63 1039                  | Agner Larsen                                                                                   | Tilmeldt  | 12345      | 01-09-2021                | 03-11-2021                          | 06-08-2021                                         | 06-08-2021        | 100,00                                                                                   | 0,00                                                           | 30,00                                      | (                              |                                              | - kr.             |      |
| 64                       |                                                                                                |           |            |                           |                                     |                                                    |                   |                                                                                          | 586                                                            | 2121                                       |                                |                                              | 17.480,00 kr. , 🔻 |      |
| 65                       |                                                                                                |           |            |                           |                                     |                                                    |                   |                                                                                          |                                                                |                                            | 0,276284771                    |                                              |                   |      |
| 66                       |                                                                                                |           |            |                           |                                     |                                                    |                   |                                                                                          |                                                                |                                            |                                |                                              |                   |      |
| 67                       |                                                                                                |           |            |                           |                                     |                                                    |                   |                                                                                          |                                                                |                                            |                                |                                              |                   |      |